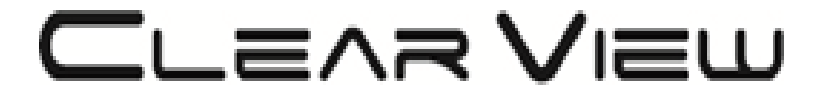

# HD4660

# **DVB-T HD MODULATOR**

# **User Manual**

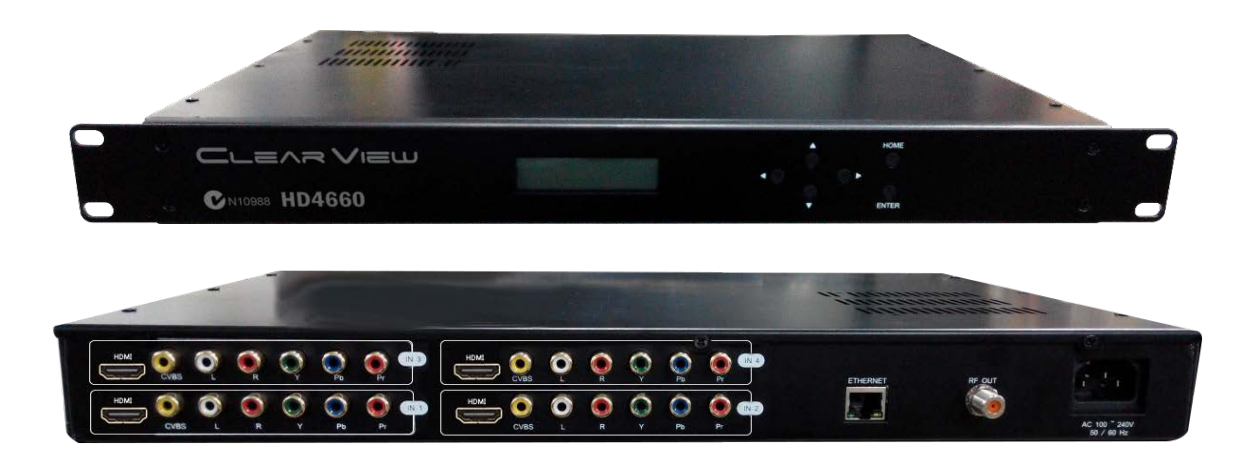

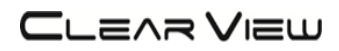

# TABLE OF CONTENT

| 1. GENERAL                                    | 2      |
|-----------------------------------------------|--------|
| 1.1 Description<br>1.2 Specifications         | 2<br>3 |
| 2. INSTALLATION                               | 4      |
| 2.1 What's in the Box                         | 4      |
| 2.2 Connection                                | 4      |
| 2.2.1 DEVICE Programming and Setup            | 4      |
| <b>30PERATING INSTRUCTIONS</b>                | 5      |
| 3.1 Description of controls and components    | 5      |
| 3.2 Starting                                  | 6      |
| 3.2.1 Beginning Setup                         | 6      |
| 3.2.2 Step 1: Login                           | 6      |
| 3.2.3 Step 2: Right Click and Select "Status" | 7      |
| 3.2.4 Step 3: Setting Tab                     | 8      |
| 3.2.5 Step 4: Local Save                      | 8      |
| 3.2.6 Step 5: IP Configuration Tab            | 9      |
| 3.2.7 Step 6: Save IP Configuration           | 9      |
| 3.2.8 Step 7: Administration                  | 9      |
| 4MENU TREE                                    | 10     |
| 4.1 Menu Tree of Front panel                  | 10     |
| 4.2 Menu Tree of Web UI                       | 11     |
| 5MODULATOR CONFIGURATION VIA FRONT PANEL LCD  | 12     |

# **DIGITAL MODULATOR**

### 1. GENERAL

#### 1.1 Description

The HD4660 module able to generate a signal in DVB-T format (Digital Terrestrial Television) from HDMI and YPbPr (RCA) and CVBS(RCA) input.

HD4660 is MPEG-4 and MPEG-2 encoding, DVB-T modulation integrated device to convert HDMI and YPbPr (RCA) and CVBS(RCA) signal to DVB-T RF out.

The HD4660 module adjusts the compression rate to the available bandwidth, using the modulation DVB-T parameters.

### 1.2 Specifications

| INPUT                   |                                                                     |
|-------------------------|---------------------------------------------------------------------|
|                         | HDMI:1080P 25/30, 1080i 50/60 Max,                                  |
| Video Input             | YPbPr(1080i,720P, 576i/P,480i/P),                                   |
|                         | CVBS: NTSC, PAL                                                     |
| Video Input Level       | 1.0 V p-p (CVBS)                                                    |
| Video Mode              | PAL / NTSC (CVBS)                                                   |
| Audio Input             | Stereo (L/R)                                                        |
| Audio Input Level       | 3 V p-p (L/R)                                                       |
| Input Connectors        | Video (RCA) / Audio (RCA) / HDMI                                    |
| OUT PUT                 |                                                                     |
| Frequency Range         | 177 -858 MHz                                                        |
| Output Level            | 100 dBuV                                                            |
| Channel Bandwidth       | 6,7,8 ,7-8 MHz                                                      |
| RF Level Adjustment     | 0~-36 dB typ.                                                       |
| Attenuation step        | 2dB per step                                                        |
| MER                     | 30 dB typically /                                                   |
| MODULATION              |                                                                     |
| Video Resolution        | 1080P25, 1080P30,1080i,576i,480i                                    |
| Video Compression       | HD: H.264 AVC / HP@L4.0, SD: MPEG-2/ MP@ML                          |
| Audio Compression       | MPEG2, AAC                                                          |
| Video Bit Rate          | 6 Mbit/S Max                                                        |
| Audio Bit Rate          | 384Kbits                                                            |
| Editable Field          | Service Name, TS ID, Network ID, Original NET ID, LCN, Network Name |
| Carrier (OFDM Mode)     | 2К/8К                                                               |
| Guard Intervals         | 1/4, 1/8, 1/16, 1/32                                                |
| Code Rate (FEC)         | 1/2,2/3,3/4, 5/6, 7/8                                               |
| Constellations          | 64 QAM /16 QAM / QPSK                                               |
| MANAGEMENT / CONTROL    |                                                                     |
| Front panel LCD control | 6 Local keys on front panel                                         |
| Web Management          | RJ-45 Ethernet port                                                 |
| GENERAL                 |                                                                     |
| Power Supply            | AC 100~240V 50/60Hz                                                 |
| Consumption             | 25 W                                                                |
| Languages               | English                                                             |
| Dimensions              | 19" x 12.5" x 1.75"                                                 |
| Weight                  | 2.8Кg                                                               |

\*Specifications subject to change without prior notice.

## 2. INSTALLATION

#### 2.1 What's in the Box

One HD4660 Encoder / Modulator One power cable

#### 2.2 Connection

The HD4660 unit comes standard with HDMI, Component, and Composite video inputs. Component Connection: Connect the Y (Green), Pb (Blue), and Pr (Red) video source cable to the unit's Component input ports. If using a Composite Video source, use a 75 $\Omega$  coaxial cable with RCA connectors to connect the video source to the unit's CVBS port.

Use RCA cables to connect the audio source to the red / white AUDIO L and AUDIO R INPUT jacks.

Use a quality  $75\Omega$  coaxial cable with "F" connectors from the unit's RF OUT jack to the distribution system or directly to a television.

Connect the power cord to an appropriately rated AC power outlet.

Once connected to power, the device turns on and it takes about 20 seconds to be operational. Then the message "Initial Please wait" appears on the display. After 60 seconds the message "Status (Enter) & IP Address 192.\*.\*." on the display.

Status (Enter) 192.168.1.138

#### 2.2.1 DEVICE Programming and Setup

Connect an Ethernet cable directly (no Cross Over cable required) to the Ethernet Port on the rear panel of the encoder and then connect the Ethernet cable to an Ethernet switch or connect an Ethernet Cable to your PC.

## **3 OPERATING INSTRUCTIONS**

### 3.1 Description of controls and components

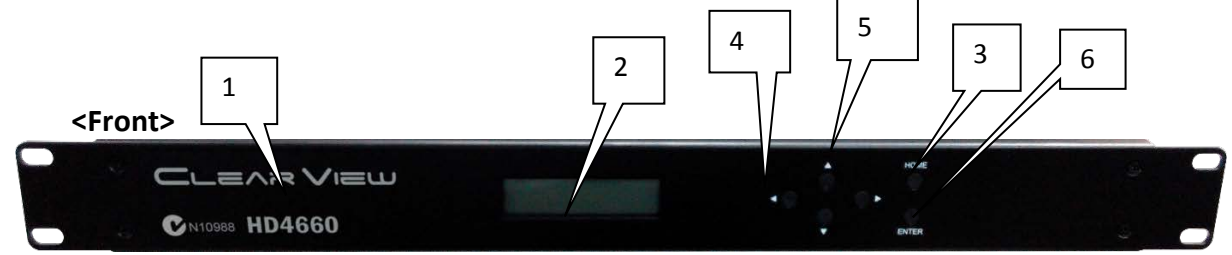

<Rear>

| HOM |                                           |                                                     |  |  |  |  |  |
|-----|-------------------------------------------|-----------------------------------------------------|--|--|--|--|--|
| 7   |                                           | 9 8 10                                              |  |  |  |  |  |
| 1   | HD4660                                    | Model name                                          |  |  |  |  |  |
| 2   | LCD Display                               | Configuration and system status                     |  |  |  |  |  |
| 3   | Key PAD / Home                            | Return to start menu.                               |  |  |  |  |  |
| 4   | Key PAD / Left & Right                    | Move Right / Left between menu / characters.        |  |  |  |  |  |
| 5   | Key PAD / Upper & Down                    | Increase / Decrease value of the figure / field.    |  |  |  |  |  |
| 6   | Key PAD / Enter                           | Select parameter / menu.                            |  |  |  |  |  |
| 7   | Audio/Video Input * 4                     | HDMI/ Component YPrPb(RCA) / Composite<br>CVBS(RCA) |  |  |  |  |  |
| 8   | RF output "F"-Female 75Ω, +45dBmV Typical |                                                     |  |  |  |  |  |
| 9   | Ethernet Port                             | RJ-45,GbE / IE9, Chrome                             |  |  |  |  |  |
| 10  | AC input                                  | AC 100~240V / 50~60Hz                               |  |  |  |  |  |

ATTENTION!

FOR THIS CONFIGURATION YOU SHOULD USE OUTPUT FREQUENCIES DIFFERENT FROM THE ONES THAT YOUR TV IS CURRENTLY USING

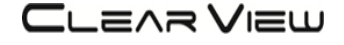

#### 3.2 Starting

#### **3.2.1 Beginning Setup**

**DEVICE Programming and Setup** 

- 1. Apply power.
- 2. Connect Audio / Video source

Connecting to the GUI Interface:

- 1. Connect an Ethernet cable directly to the Ethernet port on the rear panel of the encoder and then connect the Ethernet cable to an Ethernet switch /router or connect an Ethernet Cable to your PC.
- 2. Using a Windows-based PC Select Windows Icon
- 3. Check IP address from front panel display.

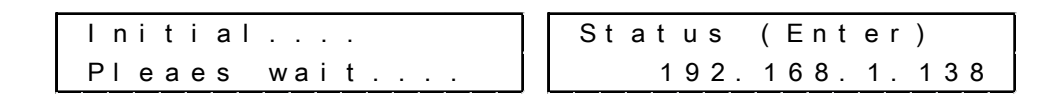

4. Key in the IP address in web browser.

#### 3.2.2 Step 1: Login

Login Password: Default User Name: admin Default Password: 0000 Encoder Programming and Setup via GUI Interface:

| Status  | Log-In Change password |
|---------|------------------------|
|         |                        |
| Setting | User Name: admin       |
| Admin   | Password: ••••         |
|         | Log-In Reset           |
|         |                        |
| Log Out |                        |

| User Name:<br>Password: | Name: admin<br>ssword: •••• |             |  |  |  |  |  |  |
|-------------------------|-----------------------------|-------------|--|--|--|--|--|--|
| Lo                      | g-In                        | Reset       |  |  |  |  |  |  |
|                         |                             | Please wait |  |  |  |  |  |  |

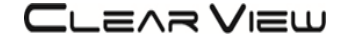

### 3.2.3 Step 2: Right Click and Select "Status"

| Network Status          |               |                 |            |                 |       |  |  |  |  |  |
|-------------------------|---------------|-----------------|------------|-----------------|-------|--|--|--|--|--|
| Country                 | Rack Position | Original Net ID | Network ID | Network Name    | TS ID |  |  |  |  |  |
| AUSTRALIA OFF           |               | 8234            | 12801      | Private Network | 128   |  |  |  |  |  |
| Channel & Encode Status |               |                 |            |                 |       |  |  |  |  |  |
|                         |               |                 |            |                 |       |  |  |  |  |  |

Overview Page of Encoder of RF.

|      | Channel & Encode Status |            |     |        |              |              |             |                  |            |  |  |
|------|-------------------------|------------|-----|--------|--------------|--------------|-------------|------------------|------------|--|--|
| No.  | Name                    | Service ID | LCN | ON/OFF | Video Output | Audio Output | Video Input | Input Video Type | Status     |  |  |
| CH 1 | TV1                     | 1          | 101 | ON     | MPEG-2       | MPEG-2       | CVBS        | PAL 576i         | $\bigcirc$ |  |  |
| CH 2 | TV2                     | 2          | 102 | ON     | MPEG-2       | MPEG-2       | CVBS        | PAL 576i         | 0          |  |  |
| CH 3 | TV3                     | 3          | 103 | ON     | MPEG-2       | MPEG-2       | CVBS        | PAL 576i         | 0          |  |  |
| CH 4 | TV4                     | 4          | 104 | ON     | MPEG-2       | MPEG-2       | CVBS        | PAL 576i         | 0          |  |  |

| No.  | PMT | Video PID | Audio PID |
|------|-----|-----------|-----------|
| CH 1 | 37  | 32        | 33        |
| CH 2 | 53  | 48        | 49        |
| CH 3 | 69  | 64        | 65        |
| CH 4 | 85  | 80        | 81        |

| RF Status         |               |          |      |         |           |            |            |        |
|-------------------|---------------|----------|------|---------|-----------|------------|------------|--------|
| Frequency         | Constallation | Guard    | Code | FFT     | Donduidth | Encode     | RF         | RF     |
| Frequency         | Constellation | Interval | Rate | Carrier | Bandwidth | Rate(Kbps) | Power      | ON/OFF |
| CH29 536.5<br>MHz | 64QAM         | 1/32     | 7/8  | 8K      | 7 MHz     | 27686      | 46<br>dBmV | ON     |

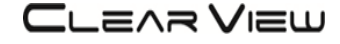

#### 3.2.4 Step 3: Setting Tab

Use the Setting Setup Page to set the Network setting , and channel & encode setting, and RF setting.

Please check the resolution of the source side, and then check the item of input video type at Channel & Encode Setting page to make sure both of them have same setting value.

| No.  | Name    | Service ID | LCN | ON/OFF | Video Output | Audio Output | Video Input | Input Video Type |  |  |
|------|---------|------------|-----|--------|--------------|--------------|-------------|------------------|--|--|
| CH 1 | TV1     | 1          | 101 | ON V   | MPEG-2 •     | MPEG-2 •     | HDMI 🔻      | 920X1080i 60Hz * |  |  |
| CH 2 | TV2     | 2          | 102 | ON V   | MPEG-2 •     | MPEG-2 •     | YPbPr •     | NTSC 1080i V     |  |  |
| СН 3 | Τ∨3     | 3          | 103 | ON 🔹   | MPEG-2 •     | MPEG-2 •     | YPbPr •     | NTSC 720p V      |  |  |
| CH 4 | TV4     | 4          | 104 | ON V   | MPEG-2 •     | MPEG-2 •     | CVBS •      | NTSC 480i V      |  |  |
|      | No.     | PMT        |     |        | Video PID    |              | A           | udio PID         |  |  |
| c    | H 1     | 37         |     | 32     |              |              | 3           | 33               |  |  |
| c    | CH 2 53 |            |     | 48     |              |              | 49          |                  |  |  |
| C    | CH 3 69 |            |     | 64     |              |              | 6           | 65               |  |  |
| c    | CH 4 85 |            |     | 80     |              |              | 8           | 81               |  |  |

#### 3.2.5 Step 4: Local Save

Perform apply once all parameters are set.

Changes made to an individual setup tab may require the installer to perform a apply to the device if you are only making changes to one parameter of the encoder.

|            | Channel & Encode Setting |               |               |             |             |        |              |             |           |            |
|------------|--------------------------|---------------|---------------|-------------|-------------|--------|--------------|-------------|-----------|------------|
| No.        | Name                     | Ser           | vice ID       | LCN ON      | I/OFF Video | Output | Audio Output | Video Input | Input Vi  | deo Type   |
| CH 1       | TV1                      | 1             | 10            | 1 01        | N • H.20    | 54 🔻   | MPEG-2 V     | HDMI •      | 1920X10   | 80i 60Hz 🔻 |
| CH 2       | TV2                      | 2             | 10            | 2 01        |             | G-2 🔻  | MPEG-2 V     | YPbPr •     | NTSC      | 1080i 🔻    |
| СН 3       | TV3                      | 3             | 10            | 3 01        | N V MPE     | G-2 ▼  | MPEG-2 •     | YPbPr •     | NTSC      | 720p 🔻     |
| CH 4       | TV4                      | 4             | 10            | 4 01        |             | G-2 ▼  | MPEG-2 V     | CVBS •      | NTSC      | 480i 🔻     |
|            | No.                      | P             | MT            |             | Vid         | eo PID |              |             | Audio PID |            |
| C          | CH 1                     | 37            |               |             | 32          |        |              |             | 33        |            |
| C          | CH 2                     | 53            |               |             | 48          |        |              |             | 49        |            |
| C          | CH 3                     | 69            |               |             | 64          |        |              | 65          |           |            |
| c          | CH 4                     | 85            |               |             | 80          |        |              |             | 81        |            |
| 1          |                          |               |               |             |             |        |              |             |           |            |
| RF Setting |                          |               |               |             |             |        |              |             |           |            |
|            | Frequency                | Constellation | Guard Interva | I Code Rate | FFT Carrier | Bandwi | dth Encode I | Rate(Kbps)  | RF Power  | RF ON/OFF  |
| CH29       | 9 536.5 MHz 🔻            | 64QAM 🔻       | 1/32 🔻        | 7/8 •       | 8K •        | 7 MHz  | • 276        | 86          | 20 dBmV 🔻 | ON 🔹       |
|            | Apply Reset Load Default |               |               |             |             |        |              |             |           |            |

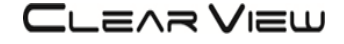

#### 3.2.6 Step 5: IP Configuration Tab

Use the IP Setup Tab to configure the device's IP address, Mask, Gateway,

#### 3.2.7 Step 6: Save IP Configuration

Perform apply once all parameters are set.

| IP Setting      |               |               |             |  |  |  |  |  |
|-----------------|---------------|---------------|-------------|--|--|--|--|--|
| Connection Mode | IP Address    | Mask          | Gateway     |  |  |  |  |  |
| Static •        | 192.168.1.138 | 255.255.255.0 | 192.168.1.1 |  |  |  |  |  |
|                 |               |               |             |  |  |  |  |  |
| Apply           | Reset         |               |             |  |  |  |  |  |

#### 3.2.8 Step 7: Administration

Selecting "Reboot" will automatically reset all saved settings back to factory default settings. All saved settings will be lost.

Use the Admin Setup Tab to set the device's reboot, configuration, software update, password change,

| Status  | Reboot | Configuration | Software Update | Password Change           | ]                                                  |
|---------|--------|---------------|-----------------|---------------------------|----------------------------------------------------|
| Oldius  |        |               | Click the "Re   | boot" button to reboot th | e unit, it will take about 70 seconds to complete. |
| Setting |        |               |                 |                           | Reboot                                             |
| Admin   |        |               |                 |                           |                                                    |
|         |        |               |                 |                           |                                                    |
| IP      |        |               |                 |                           |                                                    |
|         |        |               |                 |                           |                                                    |
| Log Out |        |               |                 |                           |                                                    |

| ADMINISTRATION PAGE<br>FUNCTIONS | ACTIONS                                                                   |
|----------------------------------|---------------------------------------------------------------------------|
| Reboot                           | Reboot device. All unsaved settings will be lost.                         |
| Configuration                    | User can upload the file with pre-saved configuration settings to device. |
| Software update                  | Upload a saved firmware file                                              |
| Password Change                  | Create and save new password for GUI                                      |

To upload a configuration file- simply click **"Choose File"** then locate the file you want to upload. Click **"Upload"** to install the configuration files. This function is helpful to the installer when installing a large number of encoders in a single system.

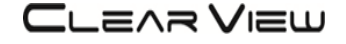

## 4 MENU TREE

### 4.1 Menu Tree of Front panel

| MAIN      |    | Layer 1            | Layer 2(Default) |                                 |
|-----------|----|--------------------|------------------|---------------------------------|
| Edit Menu | 1  | Status (Enter)     | Status (Enter)   | Edit (Enter)                    |
| Network   | 1  | Country            | Australia        |                                 |
| Edit      | 2  | Rack Position      | OFF              |                                 |
|           | 3  | ONID               | 8234             |                                 |
|           | 4  | NIT ID             | 12801            |                                 |
|           | 5  | NIT Name           | Private Network  |                                 |
|           | 6  | TS ID              | 128              |                                 |
| CH & Enc  | 1  | CH1 Name           | TV1              |                                 |
| Edit      | 2  | CH1 Service ID     | 1                |                                 |
|           | 3  | CH1 LCN            | 101              |                                 |
|           | 4  | CH1 ON/OFF         | ON               | ON, OFF                         |
|           | 5  | CH1 Video Output   | MPEG-2           | MPEG-2, H.264                   |
|           | 6  | CH1 Audio output   | MPEG-2           | MPEG-2, AAC                     |
|           | 7  | CH1 Input Video    | CVBS             | HDMI, YPbPr , CVBS              |
|           | 8  | CH1 Input Video    | PAL 576i         |                                 |
|           | 9  | CH1 Status         | Running          |                                 |
|           | 10 | CH1 PMT            | 37               |                                 |
|           | 11 | CH1 Video PID      | 32               |                                 |
|           | 12 | CH1 Audio PID      | 33               |                                 |
| RF Edit   | 1  | Frequency          | CH29 536.5MHz    | 177~858 MHz                     |
|           | 2  | Constellation      | 64QAM            | 64/16/QPSK                      |
|           | 3  | Guard Interval     | 1/32             | 1/32,1/16,1/8,1/4               |
|           | 4  | Code Rate          | 7/8              | 7/8,5/6,3/4,2/3,1/2             |
|           | 5  | FET Carrier        | 8K               | 8K/2K                           |
|           | 6  | Bandwidth          | 7 MHz            | 6/7/8/7-8M                      |
|           | 7  | Encode Rate(Kbps)  | 27686            |                                 |
|           | 8  | RF Power           | 46 dBmV          | 10,12,14,16,18,20,22,24,26,28,3 |
|           | _  |                    |                  |                                 |
|           | 9  | RF UN/UFF          | ON               |                                 |
|           | 2  |                    |                  |                                 |
|           | 2  | IP Address<br>Maak | 192.100.1.130    |                                 |
|           | 3  | Cataway            | 200.200.200.0    |                                 |
|           | 4  |                    | 192.100.1.1      |                                 |
| Default   |    |                    |                  |                                 |
| Change    | 1  | New Password       | 0000             |                                 |
| Password  | 2  | Apply Password     | Yes No           |                                 |

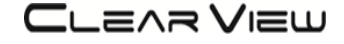

#### 4.2 Menu Tree of Web UI

| MAIN       |        | Layer 1                      | Layer 2(Default)             | Layer 2                                      |
|------------|--------|------------------------------|------------------------------|----------------------------------------------|
| Netwotk    | 1      | Country                      | Australia                    | Australia, Croatia, Czech, Denmark, Estonia, |
| Setting    |        | -                            |                              | Finland, France, Ireland, Italy, Latvia,     |
| (Status)   |        |                              |                              | Netherlands, New Zealand, Norway, Poland,    |
| (,         |        |                              |                              | Portugal, Slovak, Sweden, UK, Other          |
|            |        | Rack Position                | OFF                          |                                              |
|            |        |                              |                              |                                              |
|            |        |                              |                              |                                              |
|            |        |                              |                              |                                              |
|            |        | Onininal Nat ID              | 0004                         |                                              |
|            | 2      |                              | 8324                         |                                              |
|            | 3      | Network ID                   | 12801                        |                                              |
|            | 4      | Network Name                 | Private Network              |                                              |
|            | 5      | TSID                         | 128                          |                                              |
|            | 6      | Apply / Reset / Load Default |                              |                                              |
| CH & Enc   | 1      | CH1 Name                     | TV1                          |                                              |
| setting    | 2      | CH1 Service ID               | 1                            |                                              |
| (Status)   | 3      | CH1 LCN                      | 101                          | 1~1023                                       |
|            | 4      | CH1 ON/OFF                   | ON                           | ON, OFF                                      |
|            | 5      | CH1 Video Output             | MPEG-2                       | MPEG-2. H.264                                |
|            | 6      | CH1 Audio output             | MPEG-2                       | MPEG-2. AAC                                  |
|            | 7      |                              | CV/BS                        | HDMI YPhPr CVBS                              |
|            | /<br>Q |                              | DAL 576                      |                                              |
|            | 0      |                              | FAL 570                      | VD5. NTSC 4001, FAL 3701                     |
|            |        |                              |                              |                                              |
|            |        |                              |                              | FAL 720F, NISC 400F, FAL 570F,               |
|            |        |                              |                              | NTSC 4801, PAL 5761                          |
|            |        |                              |                              | HDMI: 1080P 25/30, 1080i 50/60, 720P 50/60,  |
|            | (      |                              |                              | 576 50/60, 480 50/60                         |
|            | (9)    | CH1 Status                   | Running                      |                                              |
|            | 10     | CH1 PMT                      | 37                           |                                              |
|            | 11     | CH1 Video PID                | 32                           |                                              |
|            | 12     | CH1 Audio PID                | 33                           |                                              |
|            | 13     | Apply / Reset / Load Default |                              |                                              |
| RF Setting | 1      | Frequency                    | CH29 536.5MHz                | 177~858 MHz                                  |
| (Status)   | 2      | Constellation                | 64QAM                        | 64QAM,16QAM,QPSK                             |
|            | 3      | Guard Interval               | 1/32                         | 1/32,1/16,1/8,1/4                            |
|            | 4      | Code Rate                    | 7/8                          | 7/8,5/6,3/4,2/3,1/2                          |
|            | 5      | FET Carrier                  | 8K                           | 8K. 2K                                       |
|            | 6      | Bandwidth                    | 7 MHz                        | 6787-8M                                      |
|            | 7      | Encode Rate(Kbps)            | 27686                        |                                              |
|            | 8      | RE Power                     | 46 dBm\/                     | 10 12 14 16 18 20 22 24 26 28                |
|            | 0      | IN I Ower                    |                              | 10,12,14,10,10,20,22,24,20,20,               |
|            | _      |                              | 01                           | 30,32,34,30,30,40,42,44,40                   |
|            | 9      | RF UN/UFF                    | ON                           | UN,UFF                                       |
| A alas '   | 10     | Apply / Reset / Load Default |                              |                                              |
| Admin      | 1      | Keboot                       |                              | Please Walt                                  |
|            | 2      |                              |                              | Backup, Upload                               |
|            | 3      | Software Update              | Choose filr/No file chosen   | Upload                                       |
|            | 4      | Firmware                     | Firmware : (1)B.06 (2)B.06 ( | 3)B.06 (4)B.06, APP : D1.02,                 |
|            |        |                              | Serial Number : 2016060601   | 1                                            |
|            | 5      | Change password              | User name/                   | Change . Reset                               |
|            | ľ      |                              | Password/                    |                                              |
|            |        |                              | New Password/                |                                              |
|            |        |                              | Confirm Password             |                                              |
| ID sotting | 1      | Connection Mode              | Static                       | DHCP Static                                  |
| ir seung   | 2      |                              | 102 169 1 120                |                                              |
|            | 2      |                              | 192.100.1.130                |                                              |
|            | 3      | IVIASK                       | 255.255.255.0                |                                              |
|            | 4      | Gateway                      | 192.168.1.1                  |                                              |
|            | 5      | Apply / Reset                | 192.168.1.1                  |                                              |
| Log Out    | 1      | Log-Out                      | User Name / Password         | Log-In, Reset                                |

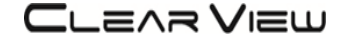

### **5 MODULATOR CONFIGURATION VIA FRONT PANEL LCD**

5.1 Once connected to power, the device turns on and it takes about 20 seconds to be operational. Then the message "Initial Please wait" appears on the display. After 60 seconds the message "Status (Enter) & IP Address 192.\*.\*.\*" on the display.

| Screen | Views | (5.1) |
|--------|-------|-------|
|--------|-------|-------|

| Stat | us  | (Ent | e r | )   |
|------|-----|------|-----|-----|
| 1    | 92. | 168. | 1.  | 138 |

|     | Screen Views(5.2) |
|-----|-------------------|
| Edi | t (Enter)         |
|     | 192.168.1.138     |

5.2 Access the Edit Menu first enter the password by pressing the left & right key button.

- 5.3 Press the Enter button firstly, and then press right button to enter the password 0000.
- 5.4 Press Enter button again after display show Network Edit .
- 5.5 Use the Right/Left buttons to display Network Edit, CH&Enc Edit, RF Edit, Load Default, Chang Password Mode selection.
- 5.6 Network Edit Menu : Use the Right/Left buttons to display Country, Original Net ID, Network ID, Network Name, TS ID mode selection.

Screen Views(5.3 & 5.4)

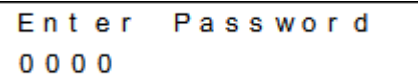

- 5.7 CH&Enc Edit Menu: Use the Right/Left buttons to display Name, Service ID, LCN, on/off, Video output, Audio output, Video Input, Input Video, Status , PMT, Video PID, Audio PID mode function.
- 5.8 RF Edit Menu: Use the Right/Left buttons to display Frequency, Constellation, Guard Interval, Code Rate, FET Carrier, Bandwidth, RF Power, RF ON/OFF mode selection.

Screen Views(5.7) CH&Enc Edit

|     | Scre | en Vie | ews(5.8) | ) |
|-----|------|--------|----------|---|
| R F | Edi  | t      |          |   |

5.9 Reset the Encoder/Modulator to back the factory default via pressing the Enter button to access the Load Default page. Then, using the right/left button select YES to reset all programmed settings back to the factory default setting.

Screen Views(5.9)

Load Default

Screen Views(5.10) Change Password

5.10 Change Password Menu: Use the Right/Left buttons & Up/Down to select new password.

#### 5.11 Follow the blow steps to change frequency.

| Step                                                    | Instructions                                                                                                    |
|---------------------------------------------------------|----------------------------------------------------------------------------------------------------|
| Step 1: How to access the Edit Menu.                    | <ol> <li>After power on, The Main menu page are shown on the display.         <ul> <li>Status (Enter)</li> <li>192.168.1.138</li> </ul> </li> <li>To access the Edit Menu first, Please press the any key button.         <ul> <li>Edit (Enter)</li> <li>192.168.1.138</li> </ul> </li> </ol>                                                                                                    |
| Step 2:<br>Enter the password<br>Default Password: 0000 | <ol> <li>Use the Enter button to enter the password, Password is 0000.<br/>Press right button for each number to enter the password.</li> <li>Enter Password</li> <li>0</li> </ol>                                                                                                    |
| Step 3 :<br>Change RF Frequency                         | <ol> <li>RF Edit Menu : Use the Right/Left buttons to selection RF Edit mode.</li> <li>RF Edit</li> <li>Press the Enter button to access the Frequency mode to view the current value.</li> <li>Fr e q u e n c y         <ul> <li>CH 2 9 5 3 6 . 5 MH z</li> </ul> </li> <li>Press the Enter button again to get in edit mode.</li> <li>Fr e q u e n c y         <ul> <li>CH 2 9 5 3 6 . 5 MH z</li> </ul> </li> <li>Press the Enter button again to get in edit mode.</li> <li>Fr e q u e n c y         <ul> <li>CH 2 9 5 3 6 . 5 MH z</li> </ul> </li> <li>Use the Up/Down button to change the channel.</li> <li>Fr e q u e n c y         <ul> <li>CH 3 0 5 4 3 . 5 MH z</li> </ul> </li> </ol> |
| Step 4:<br>Save the parameter                           | <ol> <li>Use the Home button to save the changed channel value.</li> <li>Press the Home button again and then select "Yes" item for confirming the Apply Setting.         <ul> <li>RF Edit *</li> <li>Apply Setting?</li> <li>Yes No</li> </ul> </li> <li>Use the Enter button to store the Frequency edit.         <ul> <li>Processing</li> <li>wait a moment</li> <li>RF Edit</li> </ul> </li> </ol>                                                                                                    |